# PROSPER ET-32/32αシリーズ 消費税率変更方法

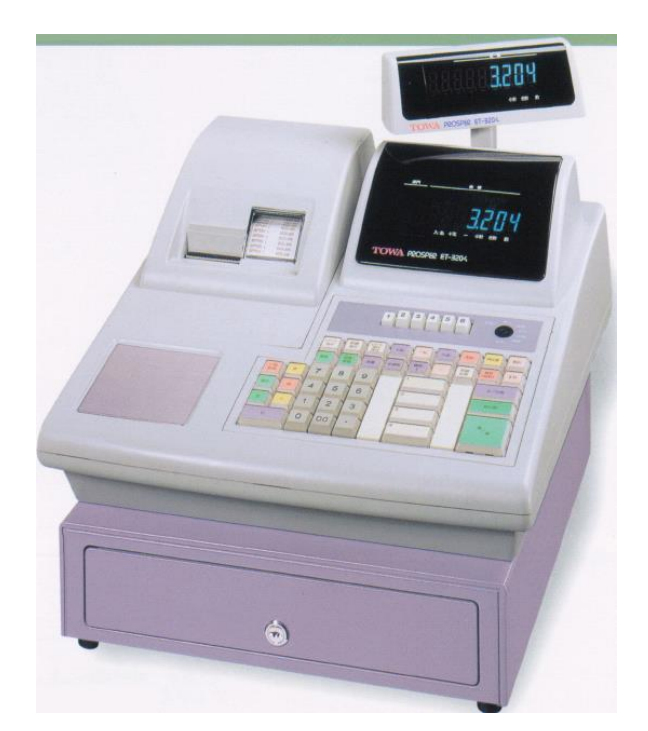

| <et-32013< th=""><th>&gt;</th></et-32013<> | > |
|--------------------------------------------|---|
|--------------------------------------------|---|

| 1 2 | 3 | 4 | 5 | 6 | — 担当者別キー |
|-----|---|---|---|---|----------|
|-----|---|---|---|---|----------|

|          |                         | レシート<br>送り | 記録<br>送り | レシート<br>発行<br>停止 | +%  | -%       | 入金 | 支払   | 領収書                                           | 信計 |
|----------|-------------------------|------------|----------|------------------|-----|----------|----|------|-----------------------------------------------|----|
|          |                         | 解除         |          |                  | 非課税 | 課税 1     | -  | 明細伝票 | 貸計<br>(合計)                                    | 1計 |
| 一括取消     | <u></u>                 | 7          | 8        | 9                |     |          |    |      | #/                                            | 小計 |
|          | 」<br>返                  | 4          | 5        | 6                |     |          |    |      | 税小                                            | v計 |
| <b>I</b> | $\left[ \times \right]$ | 1          | 2        | 3                |     | <u>ط</u> |    |      | THE A                                         | /疳 |
|          | >                       | 0          | 00       |                  |     |          |    |      | <i>.</i> ,,,,,,,,,,,,,,,,,,,,,,,,,,,,,,,,,,,, |    |

<ET-3204>

|         |         | レシート<br>送り | 記録<br>送り | レシート<br>発行<br>停止       | +%  | -%      | 入金 | 支払                                                                                                    | 領収書        | 信計         |    |    |
|---------|---------|------------|----------|------------------------|-----|---------|----|----------------------------------------------------------------------------------------------------|------------|------------|----|----|
|         |         | 解除         | 品番単価     | 品番                     | 非課税 | 課税<br>1 | _  | 明細伝票                                                                                                    | 貸計<br>(合計) |            |    |    |
| 一括取消    | ×       | 7          | 8        | 9                      |     | 1       |    | 1                                                                                                    |            |            | #/ | 小計 |
| 直訂      | يچ<br>ا | 4          | 5        | 6                      |     | 2       |    |                                                                                                    | 税小         | <b>、</b> 計 |    |    |
| [<br>訂] | ×       | 1          | 2        | 3                      |     | 3       |    | царана<br>При страна<br>При страна<br>При | <b>∕</b> ₩ |            |    |    |
|         | >       | 0          | 00       | $\left[ \cdot \right]$ |     | 4       |    | 現ノ                                                                                                    | na         |            |    |    |

<ET-3208>

 <ET-3212>

2 3 4 5

担当者別キー

6 -

|       |         | レシート<br>送り | 記録<br>送り | レシート<br>発行<br>停止                  | +%  | -%      | 入金      | 支払   | 領収書              | 信計 |
|-------|---------|------------|----------|-----------------------------------|-----|---------|---------|------|------------------|----|
|       |         | 解除         | 品番単価     | 品番                                | 非課税 | 課税<br>1 | -       | 明細伝票 | 貸計<br>(合計)       | □計 |
| 一括取消  | <b></b> | 7          | 8        | 9                                 | 1   |         | 5       |      | #/               | 小計 |
| 直訂    | ي<br>ا  | 4          | 5        | 6                                 | 2   |         | 6       |      | 税小               | 計  |
| ŧIJ ( | ×       | 1          | 2        | 3                                 | 3 8 |         | II / 75 |      |                  |    |
| C     | ;       | 0          | 00       | $\overline{\left[ \cdot \right]}$ | 4   |         | 8       |      | <sup>774</sup> . |    |

2

3

4

|      |                       | レシート<br>送り | 記録<br>送り | レシート<br>発行<br>停止 | +%     | -%      | 入金     | 支払   | 領収書        | 信計  |    |    |
|------|-----------------------|------------|----------|------------------|--------|---------|--------|------|------------|-----|----|----|
|      |                       | 解除         | 品番単価     | 品番               | 非課税    | 課税<br>1 | -      | 明細伝票 | 貸計<br>(合計) | II計 |    |    |
| 一括取消 | 客                     | 7          | 8        | 9                | 1.     |         | 1 .    |      | 5          | 9   | #/ | 小計 |
| 直訂   | 返                     | 4          | 5        | 6                | 2      |         | 6      | 10   | 税小         | 計   |    |    |
| ĒΓ   | $\left[\times\right]$ | 1          | 2        | 3                | 3      |         | 7      | 11   | 18         | 15  |    |    |
| C    | ;                     | 0          | 00       | ŀ                | 4 8 12 |         | 4 8 12 |      | 現/         | ΓŖ  |    |    |

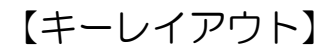

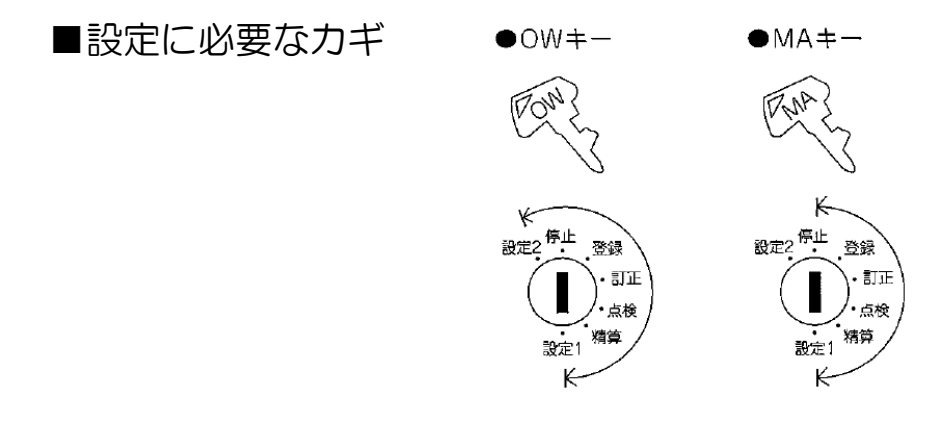

本書は消費税率や単価等を変更する、消費税率等の自動変更予約を行う場合の操作の一例を記載しています。 実際の変更の際には取扱説明書をお読み頂くか、ご購入頂いた販売店様までご相談下さい。

# 一税率8%から10%への変更方法--

## ~課税1の税率を10%に変更する方法~

- 1)コントロールロックの鍵の位置を「設定1」に合わせます。
- 2) 【担当者6】キーを押します。
- 3) 【C】ボタンを押します。
- 4) 数字の【5】を押します。
- 5) 【一括取消】ボタンを押します。
- 6) 【直訂】ボタンを押します。
- 7) 【現計/預】ボタンを押します。
- 8) 数字の【100000】を押します。
- 9) 【現計/預】ボタンを押します。

## ~課税1を内税 (外税) にする方法~

- 1)コントロールロックの鍵の位置を「設定2」に合わせます。
- 2) 【担当者6】キーを押します。
- 3) 【C】ボタンを押します。
- 4) 数字の【1】を押します。
- 5) 【一括取消】ボタンを押します。
- 6) 【直訂】ボタンを押します。
- 7) 【現計/預】ボタンを押します。
- 8)数字の【13】を押します。
- 9) 【客】ボタンを押します。
- 10)数字の【1】を押します。
- 11) 【現計/預】ボタンを押します。

#### ~部門1に課税1を設定する方法~

- 1)コントロールロックの鍵の位置を「設定1」に合わせます。
- 2) 【担当者6】キーを押します。
- 3) 【C】ボタンを押します。
- 4) 数字の【2】を押します。
- 5) 【一括取消】ボタンを押します。
- 6) 【訂正】ボタンを3回押します。
- 7) 【現計/預】ボタンを押します
- 8) 数字の【1】を押します。
- 9) 【客】 ボタンを押します。
- 10) 数字の【1】を押します。
- 11) 【現計/預】ボタンを押します。

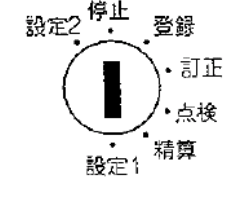

【MA または OW キー】

消費税率変更方法

設定?<sup>停止</sup>登録 ・訂正 ・点検 設定1 精算

【OW キー】

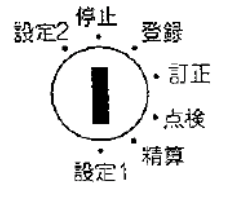

【MA または OW キー】

(課税を設定したい部門番号を押します)

(外税の場合は【0】を押します)

PROSPER ET-32/32αシリーズ

#### ~内税を印字する場合は~

- 1)コントロールロックの鍵の位置を「設定2」に合わせます。
- 2) 【担当者6】キーを押します。
- 3)【C】ボタンを押します。
- 4) 数字の【1】を押します。
- 5) 【一括取消】ボタンを押します。
- 6) 【直訂】ボタンを押します。
- 7) 【現計/預】ボタンを押します。
- 8) 数字の【11】を押します。
- 9) 【客】 ボタンを押します。
- 10) 数字の【11110】を押します。
- 11)【現計/預】ボタンを押します。

#### ~部門単価設定も変更する場合は~

- 1)コントロールロックの鍵の位置を「設定1」に合わせます。
- 2) 【担当者6】キーを押します。
- 3) 【C】ボタンを押します。
- 4) 数字の【2】を押します。
- 5) 【一括取消】ボタンを押します。
- 6) 【直訂】ボタンを2回押します。
- 7) 【現計/預】ボタンを押します
- 8) 数字の【1】を押します。
- 9) 【客】 ボタンを押します。
- 10)変更する金額を押します。
   (例:1000円にする場合→数字で【1000】を押します。)
- 11)【現計/預】ボタンを押します。

※続けて部門2の単価設定が表示されます。8)~11)の操作を課税設定が必要な部門に対して続けて 行います。

(単価を設定したい部門番号を押します。例は部門1です。)

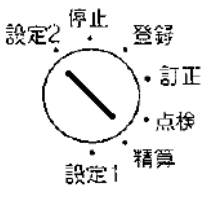

【OW キー】

設定2<sup>停止</sup> 登録 ・訂正 ・点検 設定1 精算

【MA または OW キー】

PROSPER ET-32/32αシリーズ 消費税率"自動"変更方法

## -税率8%から10%への税率"自動"変更方法-

<u>注意</u>:税率自動変更を行う場合には、事前にレジスター本体の日付・時刻が正しく セットされている事を必ずご確認ください。

#### ~税率自動変更日付の設定~

- 1)コントロールロックの鍵の位置を「設定1」に合わせます。
- 2) 【担当者6】キーを押します。
- 3) 【C】ボタンを押します。
- 4) 数字の【5555】を押します。
- 5) 【一括取消】ボタンを押します。
- 6) 【直訂】ボタンを押します。
- 7) 【現計/預】ボタンを押します。
- 8) 数字の【5】を押します
- 9) 【客】ボタンを押します。

10) 数字で【190930】を押します。(施行日が2019年10月1日の場合)

(レジスターの日付が和暦の場合は和暦2桁を入力します)

11)【現計/預】ボタンを押します。

#### ~課税1の税率を10%内税に変更する方法~

- 1)コントロールロックの鍵の位置を「設定1」に合わせます。
- 2) 【担当者6】キーを押します。
- 3) 【C】ボタンを押します。
- 4) 数字の【5555】を押します。
- 5) 【一括取消】ボタンを押します。
- 6) 【直訂】ボタンを押します。
- 7) 【現計/預】ボタンを押します。
- 8) 数字の【100000】を押します。
- 9) 【現計/預】ボタンを押します。

 
 <u>注意</u>:税率自動変更を行う場合には、上記で「税率自動変更日付」に設定した日付で 「全部門取引売上精算」操作を必ず行って下さい。
 精算操作後、設定した新税率が有効になります。
 ー度変更を行うと再度設定するまで自動変更は有効になりません。
 また、期間精算では自動変更は行われません。

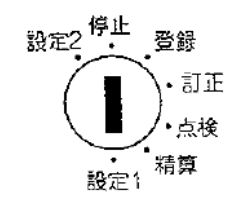

【MA または OW キー】